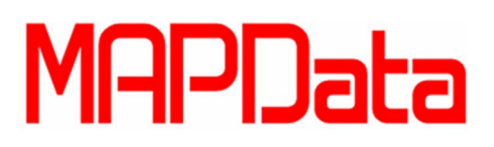

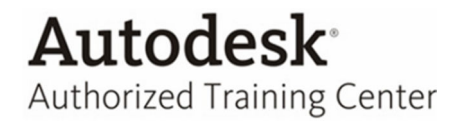

## **Tutorial AutoCAD Electrical**

## Alterar informações dos componentes através de uma planilha excel

**Objetivo:** Ferramenta utilizada para alterarmos informações dos componentes sem necessidade de abrir o software e editar o componente.

1. Para iniciar o tutorial temos que exportar uma planilha (lista de material) através do comando *To Expreadsheet*, encontrada na Ribbon Import/Export Data

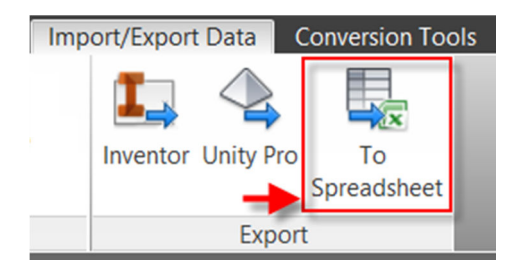

- 2. Escolha o que quer exportar na lista abaixo.
  - 2.1. No caso foi exportado uma lista de componentes.
  - 2.2. Confirme com OK.

| Export to Spreadsheet            |
|----------------------------------|
|                                  |
| Select data category             |
| ◯ General (all * below)          |
| Components *                     |
| O Components (parents only)      |
| O Components (one-line only)     |
| ◯ Terminals (stand alone) *      |
| O Terminals (one-line only)      |
| ○ Wire numbers *                 |
| O Wire numbers and layers        |
| ◯ Wire number signal arrows *    |
| O PLC I/O header information *   |
| O PLC I/O wire connections       |
| O PLC I/O address/descriptions * |
| ○ Panel components *             |
| ◯ Panel terminals *              |
| O Drawing settings               |
|                                  |
| OK Cancel Help                   |

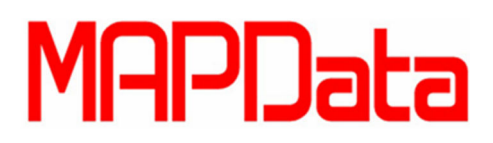

- Autodesk<sup>®</sup> Authorized Training Center
- 3. Escolha entre exportar, no caso, todos os componentes do projeto ou do desenho ativo. 3.1. Podemos também filtrar por Location.

| Component Data Export ×                    |          |  |  |  |  |  |
|--------------------------------------------|----------|--|--|--|--|--|
| Data export for: Location Codes to extract |          |  |  |  |  |  |
| Project                                    | • All    |  |  |  |  |  |
| Active drawing                             | OBlank   |  |  |  |  |  |
| Output format                              |          |  |  |  |  |  |
| • Excel file format (.xls)                 |          |  |  |  |  |  |
| O Access file format (.mdb)                | Location |  |  |  |  |  |
| ◯ Tab-delimited ascii                      | Drawing  |  |  |  |  |  |
| O Comma-delimited ascii                    | Project  |  |  |  |  |  |
| OK                                         | Help     |  |  |  |  |  |

4. Salve a lista onde deseja, com o formato já escolhido.

| Select file name for Project-wide XLS output |                                     |             |        |  |  |  |  |  |
|----------------------------------------------|-------------------------------------|-------------|--------|--|--|--|--|--|
| Salvar em:                                   | Área de Trabalho                    | ✓ 🎯 🏂 📂 🎞 ▼ | Q. 🗷 🛱 |  |  |  |  |  |
| Bi<br>Pa                                     | <b>bliotecas</b><br>asta do Sistema |             | Â      |  |  |  |  |  |
| Pa                                           | eny Cavalcante<br>asta do Sistema   |             |        |  |  |  |  |  |
| Pa                                           | omputador<br>asta do Sistema        |             | v      |  |  |  |  |  |
| Nome:                                        | Lista de Materiais                  | ✓ Salvar    |        |  |  |  |  |  |
| Tipo:                                        | *xls                                | ✓ Cancelar  |        |  |  |  |  |  |
|                                              |                                     |             |        |  |  |  |  |  |

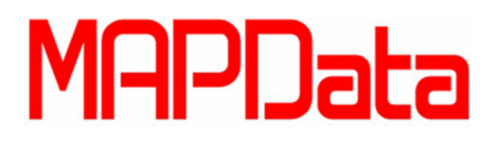

- 5. Podemos inserir informações ou editar as existentes.
  - 5.1. No caso, vamos alterar o campo MFG (Manufacturer).

| 1  | (PAR1_Cl | FAMILY | TAGNAME | DESC1     | DESC2 | DESC3 | (REF) | MFG | CAT |
|----|----------|--------|---------|-----------|-------|-------|-------|-----|-----|
| 2  | 1        | М      | E-100   | BALL MILL | _     |       |       |     |     |
| 3  | 1        | M      | E-200   | DRYER     |       |       |       |     |     |
| 4  | 1        | M      | M-100   | CONVEYO   | )R    |       | /     |     |     |
| 5  | 1        | M      | A-100   | MIXER     |       |       |       |     |     |
| 6  | 1        | F      | F1      |           |       |       |       |     |     |
| 7  | 1        | INS    | FSL101  |           |       |       |       |     |     |
| 8  | 1        | INS    | FSL102  |           |       |       |       |     |     |
| 9  | 1        | F      | F2      |           |       |       |       |     |     |
| 10 | 1        | INS    | FSL101  |           |       |       |       |     |     |
| 11 | 1        | INS    | FAL101  |           |       |       |       |     |     |
| 12 | 1        | INS    | FAL102  |           |       |       |       |     |     |
| 13 | 1        | INS    | FSL102  |           |       |       |       |     |     |
| 14 | 1        | INS    | TE101   |           |       |       |       |     |     |
| 15 | 1        | INS    | TT101   |           |       |       |       | 5   | e   |

6. Após alterar as informações necessárias, salve o arquivo e feche o mesmo.

| 1  | (PAR1_CH | FAMILY | TAGNAME | DESC1     | DESC2 | DESC3 | (REF) | MFG | CAT |
|----|----------|--------|---------|-----------|-------|-------|-------|-----|-----|
| 2  | 1        | M      | E-100   | BALL MILL | _     |       |       | ABB |     |
| 3  | 1        | M      | E-200   | DRYER     |       |       |       | ABB |     |
| 4  | 1        | M      | M-100   | CONVEYO   | R     |       |       | ABB |     |
| 5  | 1        | M      | A-100   | MIXER     |       |       |       | ABB |     |
| 6  | 1        | F      | F1      |           |       |       |       | ABB |     |
| 7  | 1        | INS    | FSL101  |           |       |       |       | ABB |     |
| 8  | 1        | INS    | FSL102  |           |       |       |       | ABB |     |
| 9  | 1        | F      | F2      |           |       |       |       | ABB |     |
| 10 | 1        | INS    | FSL101  |           |       |       |       | ABB |     |
| 11 | 1        | INS    | FAL101  |           |       |       |       | ABB |     |
| 12 | 1        | INS    | FAL102  |           |       |       |       | ABB |     |
| 13 | 1        | INS    | FSL102  |           |       |       |       | ABB |     |
| 14 | 1        | INS    | TE101   |           |       |       |       | ABB |     |
| 15 | 1        | INS    | TT101   |           |       |       |       | ABB |     |

- 7. Abra o AutoCAD Electrical novamente.
  - 7.1. Vá para Ribbon Import/Export Data e busque a ferramenta From Spreadsheet.

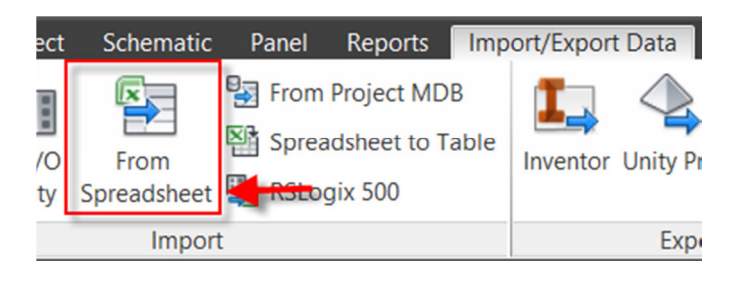

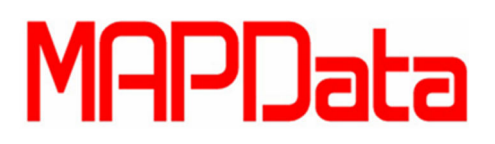

8. Busque a planilha alterada, através do comando.

| 🛃 U       | pdate Drawing from Spread                                              | dsheet File (xls, mdb, or csv Format) |
|-----------|------------------------------------------------------------------------|---------------------------------------|
| Examinar: | 🗾 Área de Trabalho                                                     |                                       |
|           | <b>Sarah pen drive</b><br>Pasta de arquivos                            | ^                                     |
| De l      | Treinamento Electrical<br>Pasta de arquivos                            |                                       |
|           | <b>Lista de Materiais.xls</b><br>Microsoft Excel 97-2003 Wo<br>58,0 KB | Ŷ                                     |
| Nome:     | Lista de Materiais.xls                                                 | Abrir                                 |
| Tipo:     | *.xls                                                                  | <ul> <li>✓ Cancelar</li> </ul>        |
|           |                                                                        | Locate Find File                      |

9. Dê as atualizações necessárias para o projeto ou desenho ativo.

| Update Drawings per Spreadsheet Data                                                              | × |
|---------------------------------------------------------------------------------------------------|---|
| Update drawings per spreadsheet data file. Process:                                               |   |
| Project                                                                                           |   |
| O Active drawing                                                                                  |   |
| ✓ Force spreadsheet new values to upper case ☐ Flip any updated Tag/Wire Number values to "Fixed" |   |
| OK Cancel Help                                                                                    |   |

PRONTO! As alterações foram feitas, basta clicar em algum componente para visualizarmos as alterações.